# 使用VPC和NetApp儲存配置FlexPod和FCoE

# 目錄

簡介 必要條件 需求 採用元件 背景資訊 組態 網路圖表 物理網路 <u>邏輯VSAN檢視</u> 平台配置 **Nexus 5000** 服務品質(QoS)組態 <u>UCS管</u>理器 NetApp 驗證 檢查VFC介面的狀態 驗證NetApp和UCS已登入到交換矩陣 疑難排解 已配置的功能 VLAN和VSAN配置 生成樹和FCoE VLAN VPC和FCoE VLAN 優先順序流量控制狀態 VSAN成員資格 已知和常見問題 相關資訊

# 簡介

本文檔介紹在NetApp儲存中實現乙太網光纖通道(FCoE)的虛擬埠通道(VPC)配置中的Nexus 5000。

# 必要條件

# 需求

思科建議您瞭解統一計算系統(UCS)和Nexus 5000。

# 採用元件

本文中的資訊係根據以下軟體和硬體版本:

• 2個Nexus 5548 — 運行NXOS 5.2。稱為bdsol-n5548-05和-06-。

- •2個UCS 6248交換矩陣互聯(FI) 運行2.2軟體。稱為bdsol-6248-03-、A和B。
- 2x NetApp 3220 運行版本8.1。稱為bdsol-3220-01-,A和B

本文中的資訊是根據特定實驗室環境內的裝置所建立。文中使用到的所有裝置皆從已清除(預設))的組態來啟動。如果您的網路運作中,請確保您瞭解任何指令可能造成的影響。

# 背景資訊

本文檔介紹如何在NetApp儲存中配置虛擬埠通道(VPC)配置中的Nexus 5000交換機,以便實現乙太 網光纖通道(FCoE)。

# 組態

#### 網路圖表

本文檔中的所有圖都是使用App Diagrams建立的。

#### 物理網路

此配置旨在作為簡單參考。它利用單個鏈路,即使提到的埠通道可以輕鬆地擴展為更多的鏈路,以 提供更多的頻寬。

在UCS FI和Nexus 5000之間,每端只有一條鏈路。 在每個Nexus 5000和每個NetApp之間還有一個 繫結到關聯VPC的連結。

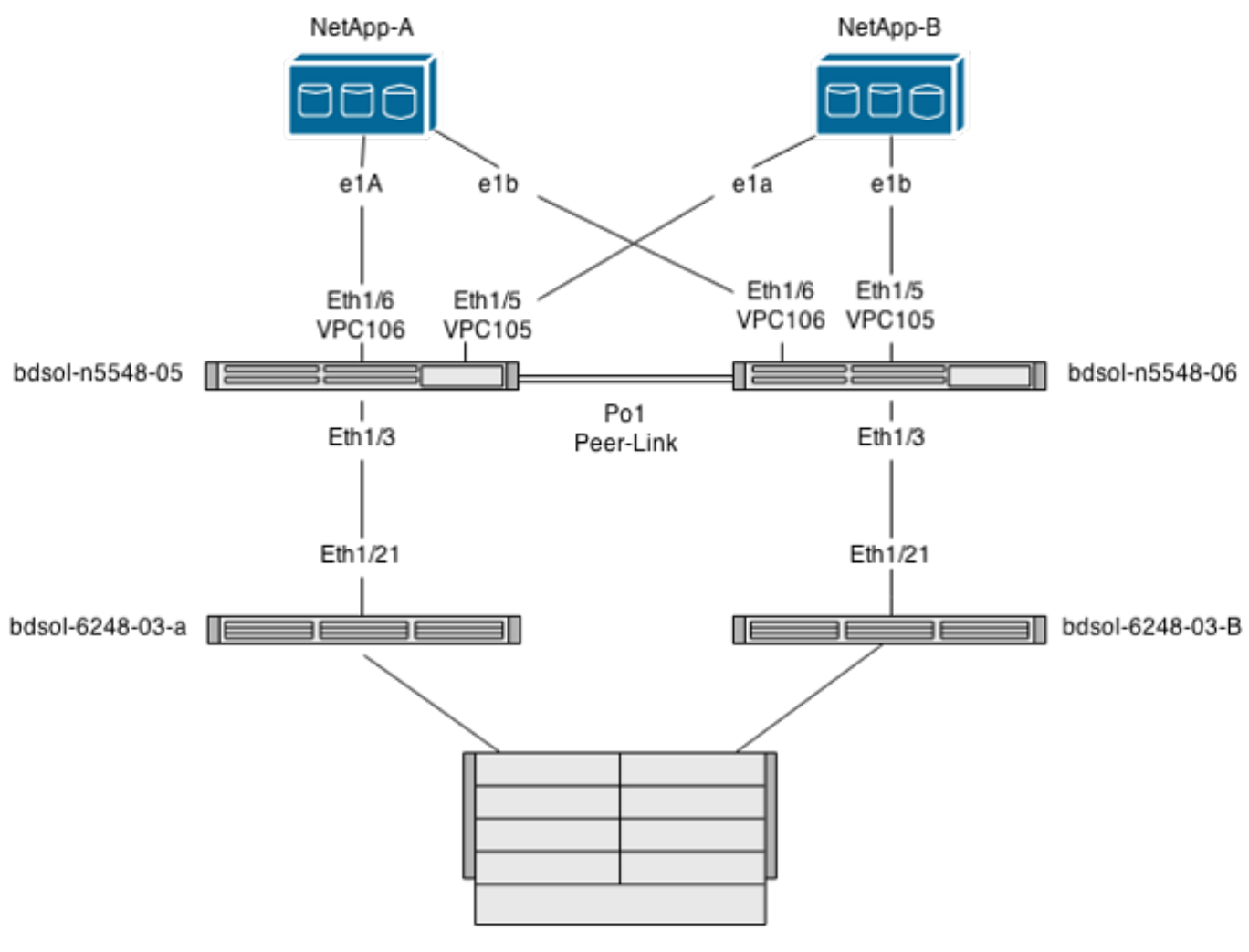

UCS Chassis

### 邏輯VSAN檢視

在這種情況下,VSAN 70用於交換矩陣的左側,VSAN 80用於右側。 VLAN 970和980分別是FCoE VLAN。

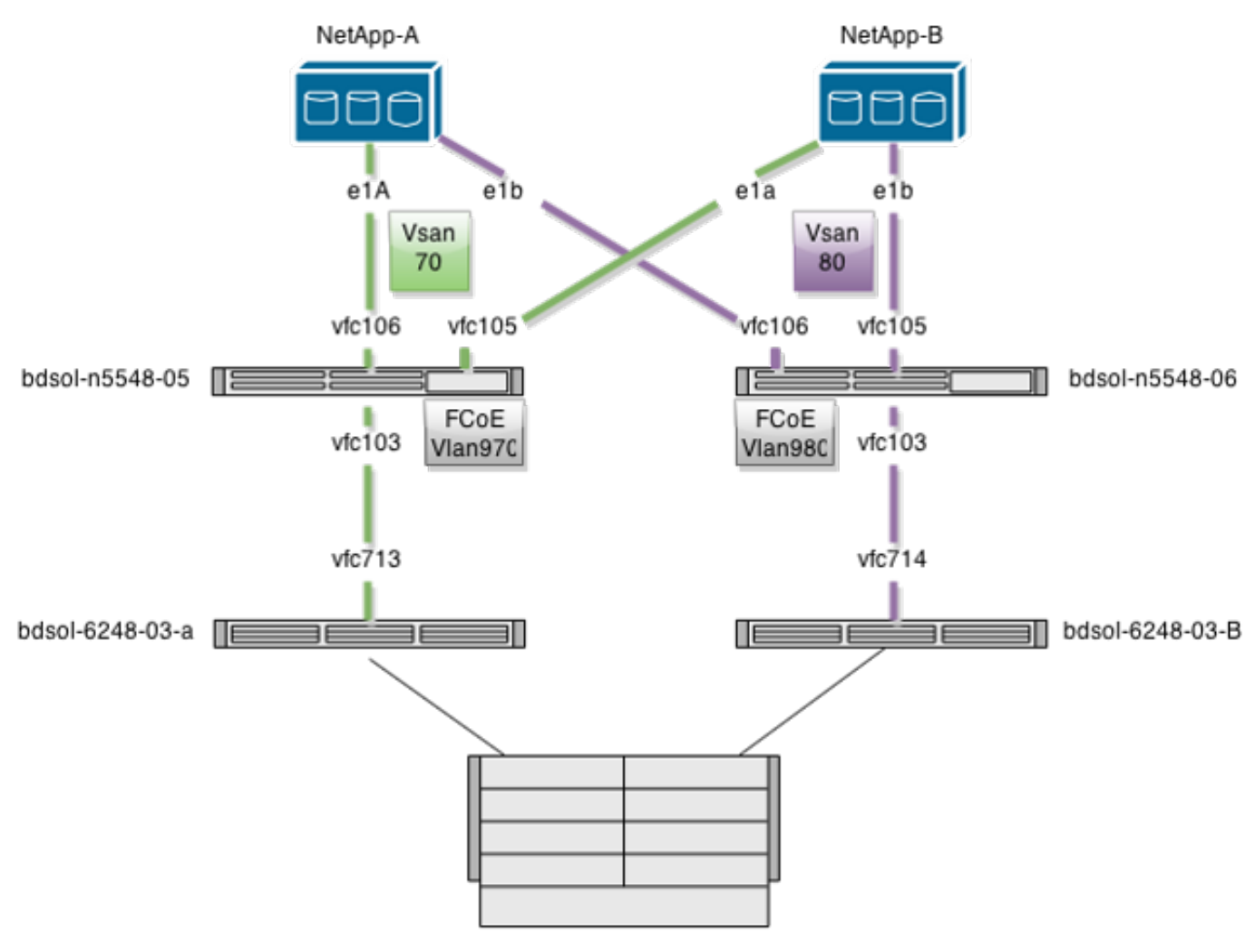

UCS Chassis

# 平台配置

這一設定的大部分複雜性都集中在Nexus 5000平台上。UCS和NetApp配置非常簡單。

Nexus 5000

此配置與Nexus 5000 NPIV FCoE和FCoE NPV連線UCS配置示例有許多相似之處。

啟用功能

在兩台Nexus 5000上:

feature npiv feature fcoe feature lacp 建立虛擬儲存區域網路(VSAN)

bdsol-n5548-05

vsan database vsan 70 bdsol-n5548-06

vsan database vsan 80

### 新增新的VLAN以傳輸FCoE流量

bdsol-n5548-05

vlan 970 fcoe vsan 70

bdsol-n5548-06

vlan 980 fcoe vsan 80

物理連線配置

#### 這種型別的配置允許將FCoE和另一個VLAN承載在單個中繼中。在本例中,VPC承載VLAN 3380,在NetApp端配置為網路檔案系統(NFS)VLAN(如後所述)。

配置取自bdsol-n5548-05。

將VPC配置為NetApp-B:

interface Ethernet1/5
switchport mode trunk
switchport trunk allowed vlan 970,3380
spanning-tree port type edge trunk
channel-group 105 mode active

interface port-channel105 switchport mode trunk switchport trunk allowed vlan 970,3380 vpc 105 將VPC配置為NetApp-A:

interface Ethernet1/6
switchport mode trunk
switchport trunk allowed vlan 970,3380
spanning-tree port type edge trunk
channel-group 106 mode active

interface port-channel106 switchport mode trunk switchport trunk allowed vlan 970,3380 vpc 106 配置通向UCS的埠通道:

interface Ethernet1/3
switchport mode trunk
switchport trunk allowed vlan 970
spanning-tree port type edge trunk
spanning-tree bpdufilter enable
channel-group 103 mode active

interface port-channel103 switchport mode trunk switchport trunk allowed vlan 970 此配置反映在bdsol-n5548-06交換機上。唯一的區別是VLAN 980以TRUNK而不是970傳輸。

#### 建立和繫結VSAN配置

現在配置了物理連線,新配置的虛擬光纖通道(VFC)介面必須繫結到之前建立的埠通道。

註:此配置適用於UCS在交換矩陣終端主機模式下運行時,而不是光纖通道(FC)交換。在 UCS上運行FC交換模式時,切記將VFC模式從預設中繼交換矩陣(TF)更改為中繼 E\_port(TE)。

#### NetApp的bdsol-n5548-05配置:

interface vfc105 bind interface port-channel105 switchport trunk allowed vsan 70 no shutdown

interface vfc106 bind interface port-channel106 switchport trunk allowed vsan 70 no shutdown

#### UCS的bdsol-n5548-05 FCoE配置:

interface vfc103 bind interface port-channel103 switchport trunk allowed vsan 70 no shutdown

如本文檔的簡介所述,此配置描述了UCS和Nexus交換機之間的埠通道中的單個鏈路。它僅供參考 ,可以擴展到其他連結。

之前的配置反映在bdsol-n5548-06上。唯一的更改是使用VSAN 80而不是VSAN 70。

#### 對等連結連線埠通道

在此配置中,交換矩陣的每一端只有一個FCoE VLAN。VLAN無法在Nexus 5000之間建立中繼。

根據配置標準和最佳實踐,可通過以下方式完成此操作:

- 沒有其他更改 由於不是在兩個Nexus 5000上建立VLAN,因此它們不能建立中繼。這些 VLAN顯示在「Vlan Err-disabled on Trunk」下。
- 通過switchport trunk allowed vlan except命令從中繼中刪除VLAN。
- •明確提及允許哪些VLAN 請勿提及FCoE VLAN。

#### 將VFC新增到VSAN資料庫

新配置的VFC將新增到VSAN資料庫中。

bdsol-n5548-05:

vsan database vsan 70 interface vfc103 vsan 70 interface vfc105 vsan 70 interface vfc106 bdsol-n5548-06:

vsan database vsan 80 interface vfc103 vsan 80 interface vfc105 vsan 80 interface vfc106

#### 服務品質(QoS)組態

此配置有一個簡單的QoS配置檔案,用作參考。

要啟用優先順序流控制(PFC)(它允許FCoE所需的無損失傳輸),QoS配置需要匹配。

這種情況下只使用兩個類。一個用於FC/FCoE,一個用於NFS流量,允許巨型幀。

bdsol-n5548-05# show running-config ipqos

class-map type qos class-fcoe

class-map type queuing class-fcoe match qos-group 1

class-map type network-qos class-fcoe match qos-group 1

policy-map type network-qos jumbo
class type network-qos class-fcoe
pause no-drop
mtu 2158
class type network-qos class-default
mtu 9216
multicast-optimize
system qos
service-policy type network-qos jumbo
service-policy type queuing input fcoe-default-in-policy
service-policy type queuing output fcoe-default-out-policy
service-policy type qos input fcoe-default-in-policy

#### UCS管理器

有關說明如何設定FCoE上行鏈路的分步指南,請參閱UCS FCoE上行鏈路配置示例。

如前所述,在此示例中,只使用單個鏈路,但是此配置可以擴展到埠通道中的多個鏈路。

埠通道配置

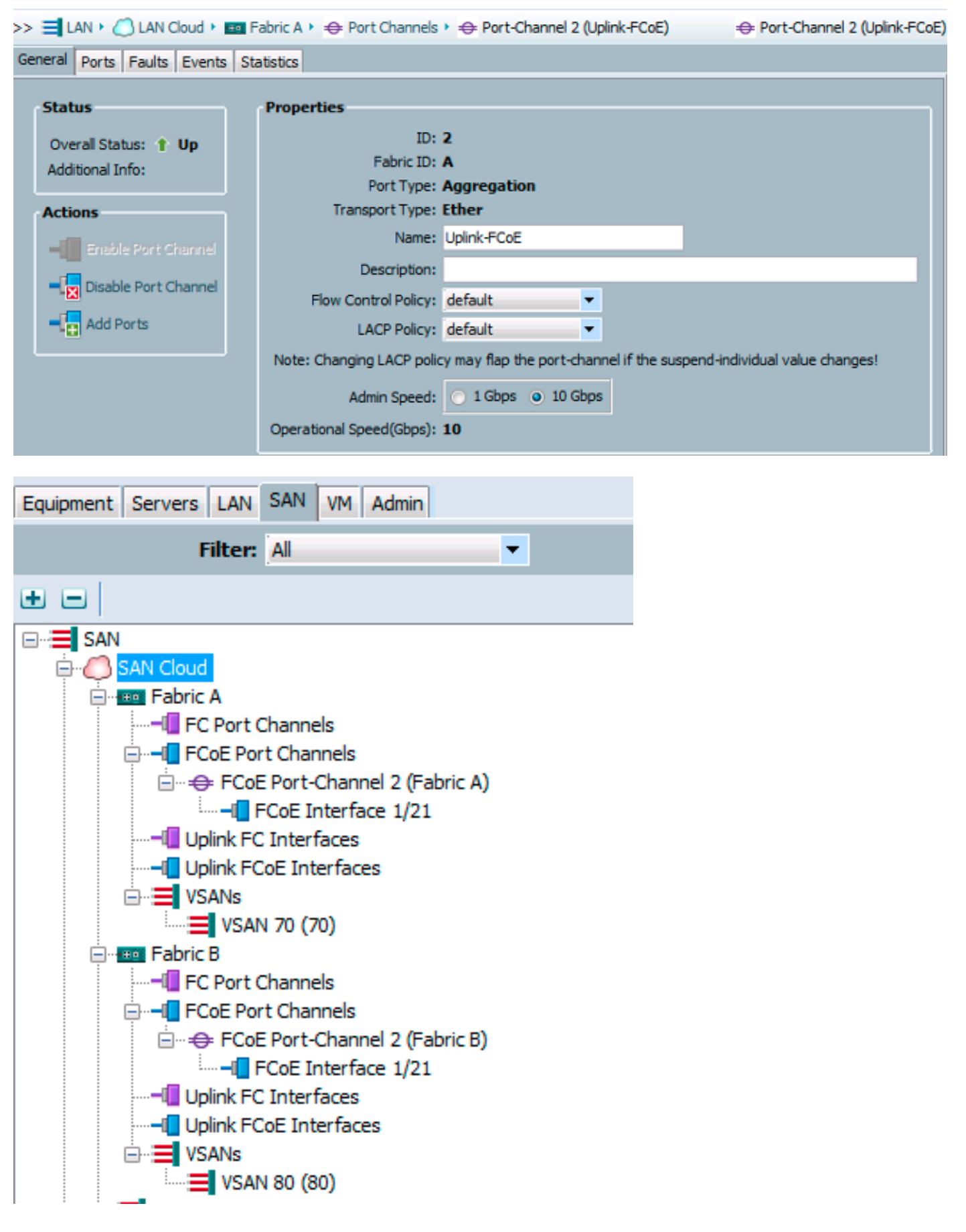

上一個示例顯示了UCS的視點。交換矩陣的每一端都有一個連線埠通道,編號為2(基於連線埠乙 太網路1/21)。

在此示例中,僅存在的VSAN是70和80,因此可以安全地假設它們是中繼的。

#### bdsol-6248-03-A(nxos)# show vlan fcoe

| Original VLAN ID | Translated VSAN ID | Association State |
|------------------|--------------------|-------------------|
|                  |                    |                   |
| 970              | 70                 | Operational       |
| 4048             | 1                  | Operational       |

interface Ethernet1/21 description UF: UnifiedUplink pinning border switchport mode trunk switchport trunk native vlan 4049 switchport trunk allowed vlan 1,970,4048-4049 udld disable channel-group 2 mode active no shutdown

interface port-channel2 description UF: UnifiedUplink switchport mode trunk switchport trunk native vlan 4049 switchport trunk allowed vlan 1,970,4048-4049 pinning border speed 10000 VLAN 970通過埠通道2建立中繼。

#### QoS配置

如前所述,在Nexus 5000上的QoS配置中,端到端QoS配置允許PFC工作。

#### 在此示例中,僅啟用兩個類。承載巨型幀(MTU 9216)的預設類和FC類。

| >> 🚍 LAN + 🙆 LAN Cloud + 🙀 QoS System Class 🙀 🙀 🖓 |          |     |             |        |            |          |                     |
|---------------------------------------------------|----------|-----|-------------|--------|------------|----------|---------------------|
| General Events FSM                                |          |     |             |        |            |          |                     |
| Priority                                          | Enabled  | Co5 | Packet Drop | Weight | Weight (%) | MTU      | Multicast Optimized |
| Platinum                                          |          | 5   |             | 10     | N/A        | normal 🔻 |                     |
| Gold                                              |          | 4   | <b>V</b>    | 9      | N/A        | normal 💌 | · 📃                 |
| Silver                                            |          | 2   | <b>V</b>    | 8      | N/A        | normal 🗧 |                     |
| Bronze                                            |          | 1   | <b>V</b>    | 7      | N/A        | normal 💌 |                     |
| Best Effort                                       | <b>V</b> | Any | <b>V</b>    | 5      | 50         | 9216     |                     |
| Fibre Channel                                     | <b>V</b> | 3   |             | 5      | 50         | fc 🗧     | N/A                 |

這與前面的步驟中的Nexus端配置相匹配。其他類存在,但未啟用。

#### NetApp

在此示例中,NetApp以7模式運行。 有關如何設定NetApp端的分步指南可在<u>NetApp儲存部署指南</u> 中找到。

#### 授權

必須至少存在FCP(FC/FCoE)許可證,才能使FCoE正常工作。

#### 組態

無需在NetApp的任何位置新增FCoE VLAN。它們是在FCoE協商的VLAN發現階段發現的。

如前所述,在Nexus 5000配置期間,NFS也通過相同的上行鏈路處理。

```
bdsol-3220-01-A> rdfile /etc/rc

ifgrp create lacp dvif -b ip ela elb

vlan create dvif 3380

ifconfig eOM `hostname`-eOM flowcontrol full netmask 255.255.255.128 partner

eOM mtusize 1500

ifconfig dvif-3380 `hostname`-dvif-3380 netmask 255.255.255.0 partner dvif-3380

mtusize 9000 trusted

route add default 10.48.43.100 1

routed on

組態顯示,LACP portchannel(ifgroup)從介面e1a和e1b建立,且已新增VLAN 3380的虛擬介面。
```

#### GUI中的相同組態顯示:

| 4 🚟 bdsol-3220-01-A/bdsol-3220-01                                                                                                    | Network Interfaces                                                  |                     |  |  |
|----------------------------------------------------------------------------------------------------|---------------------------------------------------------------------|---------------------|--|--|
| ⊿  bdsol-3220-01-A                                                                                                    | 🙀 Create VIF 🙀 Create VLAN   📝 Edit 🖂 Status 🗸 🗙 Delete   🖏 Refresh |                     |  |  |
| Storage A A Configuration                                                                                                    | Name T                                                              | Туре Т              |  |  |
| Solution Solution <td>cOa</td> <td>Ethernet</td> <td></td> | cOa                                                                 | Ethernet            |  |  |
| 4 💽 Network                                                                                                    | c Ob                                                                | Ethernet            |  |  |
| 🕸 DNS                                                                                                    | dvif                                                                | Physical VLAN (VIF) |  |  |
| Network Interface                                                                                                    | dvif-3380                                                           | VLAN                |  |  |
| 💣 Network Files                                                                                                    | e0a                                                                 | Ethernet            |  |  |
| NIS                                                                                                    | e0b                                                                 | Ethernet            |  |  |
| Frotocols                                                                                                    | e0M                                                                 | Ethernet            |  |  |
|                                                                                                    | e0P Ethernet                                                        |                     |  |  |
| Security                                                                                                    | e1a                                                                 | Ethernet(Trunked)   |  |  |
| a 🖏 System Tools                                                                                                    | e1b                                                                 | Ethernet(Trunked)   |  |  |

### 介面群組組態

bdsol-3220-01-A> ifgrp status default: transmit 'IP Load balancing', Ifgrp Type 'multi\_mode', fail 'log' dvif: 2 links, transmit 'IP Load balancing', Ifgrp Type 'lacp' fail 'default' Ifgrp Status Up Addr\_set up: ela: state up, since 28Sep2014 00:48:23 (142+11:23:01) mediatype: auto-10g\_twinax-fd-up flags: enabled active aggr, aggr port: elb input packets 766192514, input bytes 2560966346135 input lacp packets 410301, output lacp packets 410438 output packets 615632, output bytes 81875375 up indications 9, broken indications 5 drops (if) 0, drops (link) 1 indication: up at 28Sep2014 00:48:23 consecutive 0, transitions 14
elb: state up, since 28Sep2014 00:48:22 (142+11:23:02)
mediatype: auto-10g\_twinax-fd-up
flags: enabled
active aggr, aggr port: elb
input packets 246965410, input bytes 702882508932
input lacp packets 410301, output lacp packets 410442
output packets 615646, output bytes 81876343
up indications 9, broken indications 5
drops (if) 0, drops (link) 2
indication: up at 28Sep2014 00:48:22
consecutive 0, transitions 15

# 驗證

**注意**:只有註冊的思科使用者才能訪問內部思科工具和資訊。

使用本節內容,確認您的組態是否正常運作。 <u>Cisco CLI Analyzer支援某些</u> **show** 指令。使用 Cisco CLI Analyzer 檢視 **show** 指令輸出的分析。

本文檔的驗證和故障排除部分圍繞Nexus 5000交換機為中心,因為它們是此配置的中心。

### 檢查VFC介面的狀態

bdsol-n5548-05# show int vfc 105 vfc105 is trunking Bound interface is port-channel105 Hardware is Ethernet Port WWN is 20:68:00:2a:6a:28:68:7f Admin port mode is F, trunk mode is on snmp link state traps are enabled Port mode is TF Port vsan is 70 Trunk vsans (admin allowed and active) (70) Trunk vsans (up) (70) Trunk vsans (isolated) () Trunk vsans (initializing) () 1 minute input rate 0 bits/sec, 0 bytes/sec, 0 frames/sec 1 minute output rate 0 bits/sec, 0 bytes/sec, 0 frames/sec 65 frames input, 6904 bytes 0 discards, 0 errors 65 frames output, 9492 bytes 0 discards, 0 errors 先前的輸出顯示, VSAN 70已啟動, 在VFC上建立中繼, 並且確實在預期模式(TF)下運行。

### 驗證NetApp和UCS已登入到交換矩陣

檢查交換機上的浮點資料庫。

| bdsol-n5548-05#         | show f   | logi databa                 | 15e                                                |                                                    |
|-------------------------|----------|-----------------------------|----------------------------------------------------|----------------------------------------------------|
| INTERFACE               | VSAN     | FCID                        | PORT NAME                                          | NODE NAME                                          |
| vfc103<br><b>vfc105</b> | 70<br>70 | <b>0xa00020</b><br>0xa00000 | 22:c8:54:7f:ee:f2:d6:bf<br>50:0a:09:81:98:fd:66:a5 | 20:46:54:7f:ee:f2:d6:81<br>50:0a:09:80:88:fd:66:a5 |

上一個輸出顯示每個VFC都有一個裝置登入。這是在一個非常基本的設定中預期的。

如果有疑問,您可以檢查UCS一端的狀態。在終端主機模式下,可以使用NPV裝置。

註:NPV中的FCID(0xa00020)與Nexus交換機看到的值相匹配。

VSAN1未在TRUNK上運行或未配置,因此可以將其忽略。以下是在UCS上驗證VFC 713。

bdsol-6248-03-A(nxos)# show interface vfc 713 vfc713 is trunking (Not all VSANs UP on the trunk) Bound interface is port-channel2 Hardware is Ethernet Port WWN is 22:c8:54:7f:ee:f2:d6:bf Admin port mode is NP, trunk mode is on snmp link state traps are enabled Port mode is TNP Port vsan is 1 Trunk vsans (admin allowed and active) (1,70) Trunk vsans (up) (70) Trunk vsans (isolated) () Trunk vsans (initializing) (1) 1 minute input rate 2523680 bits/sec, 315460 bytes/sec, 163 frames/sec 1 minute output rate 1114056 bits/sec, 139257 bytes/sec, 69 frames/sec 134861480 frames input, 159675768364 bytes 0 discards, 0 errors 405404675 frames output, 792038498124 bytes 0 discards, 0 errors 此輸出顯示VSAN 70已啟動,該埠在NPV模式(NP)下的節點埠中運行。這是預期結果,因為UCS在 終端主機模式下運行。

#### NetApp

如前所述,此安裝程式在7模式下運行。cluster mode命令可以不同。

介面上的FCP狀態如下:

bdsol-3220-01-A> **fcp topology show** Switches connected on adapter 1a:

Switch Name: bdsol-n5548-05 Switch Vendor: Cisco Systems, Inc. Switch Release: 5.2(1)N1(1b) Switch Domain: 160 Switch WWN: 20:46:00:2a:6a:28:68:41

```
Port Count: 5
(...)
Switches connected on adapter lb:
   Switch Name: bdsol-n5548-06
Switch Vendor: Cisco Systems, Inc.
Switch Release: 5.2(1)N1(1b)
Switch Domain: 35
   Switch WWN: 20:50:00:2a:6a:28:6e:41
Port Count: 5
```

# 疑難排解

本節提供的資訊可用於對組態進行疑難排解。 <u>Cisco CLI Analyzer支援某些</u> show 指令。使用 Cisco CLI Analyzer 檢視 show 指令輸出的分析。

注意:只有註冊的思科使用者才能訪問內部工具和資訊。

### 已配置的功能

檢查以確保啟用所有必需的功能。

bdsol-n5548-05# **show feature** | **i npiv**|fcoe|lacp fcoe 1 enabled fcoe-npv 1 disabled lacp 1 enabled npiv 1 enabled

#### VLAN和VSAN配置

檢查FCoE VLAN是否存在及其傳送位置。

show vlan fcoe show vlan id X 交換矩陣左側的示例如下所示:

| bdsol                       | -n5548-05# <b>sho</b> w | v vlan fcoe   |        |                                    |   |
|-----------------------------|-------------------------|---------------|--------|------------------------------------|---|
| Original VLAN ID Translated |                         | Translated VS | AN ID  | Association State                  |   |
|                             |                         |               |        |                                    |   |
|                             | 970                     | 70            |        | Operational                        |   |
|                             |                         |               |        |                                    |   |
| bdsol                       | -n5548-05# <b>sho</b> w | v vlan id 970 |        |                                    |   |
| VLAN                        | Name                    |               | Status | Ports                              |   |
|                             |                         |               |        |                                    | - |
| 970                         | VLAN0970                |               | active | Pol, Pol03, Pol05, Pol06, Pol0     | 7 |
|                             |                         |               |        | Po202, Po203, Po204, <b>Eth1/3</b> |   |
|                             |                         |               |        | Eth1/5, Eth1/6, Eth1/7, Eth1/8     |   |
| VLA                         | N 970存在,並 <sup>,</sup>  | 中繼到配置中列出的     | 的埠,以》  | 及確認它承載VSAN 70。                     |   |

## 生成樹和FCoE VLAN

FCoE VLAN是一種特殊情況,不能在生成樹中存在。

bdsol-n5548-05# show spanning-tree vlan 970

Spanning tree instance(s) for vlan does not exist.

多生成樹(MST)和FCoE VLAN存在特殊情況。需要建立MST例項以承載FCoE VLAN,而不是其他 VLAN。請參閱雙交換矩陣FCoE部署的MST例項。

### VPC和FCoE VLAN

在上一個示例中,FCoE VLAN新增在VPC上,而VPC位於兩個不同的裝置上。每個VPC的中繼配 置略有不同。

FCoE VLAN無法在VPC一致性檢查中顯示為允許的VLAN。

bdsol-n5548-05# show vpc consistency-parameters vpc 105

Legend:

Type 1 : vPC will be suspended in case of mismatch

| Name                  | Туре | Local Value              | Peer Value             |
|-----------------------|------|--------------------------|------------------------|
|                       |      |                          |                        |
| Shut Lan              | 1    | No                       | No                     |
| STP Port Type         | 1    | Default                  | Default                |
| STP Port Guard        | 1    | None                     | None                   |
| STP MST Simulate PVST | 1    | Default                  | Default                |
| lag-id                | 1    | [(1, 2-a0-98-40-ba-fa,   | [(1, 2-a0-98-40-ba-fa, |
|                       |      | 1, 0, 0), (7f9b,         | 1, 0, 0), (7f9b,       |
|                       | (    | 0-23-4-ee-be-35, 8069, ( | 0-23-4-ee-be-35, 8069, |
|                       |      | 0, 0)]                   | 0, 0)]                 |
| mode                  | 1    | active                   | active                 |
| Speed                 | 1    | 10 Gb/s                  | 10 Gb/s                |
| Duplex                | 1    | full                     | full                   |
| Port Mode             | 1    | trunk                    | trunk                  |
| Native Vlan           | 1    | 1                        | 1                      |
| MTU                   | 1    | 1500                     | 1500                   |
| Admin port mode       | 1    |                          |                        |
| Allowed VLANs         | -    | 3380                     | 3380                   |
| Local suspended VLANs | -    | -                        | -                      |
|                       |      |                          |                        |

這是意料之中的。

為了檢驗FCoE VLAN是否已建立中繼,請檢驗每個介面的中繼。

bdsol-n5548-05# show interface port-channel 105 trunk

\_\_\_\_\_ \_\_\_\_\_ Port Native Status Port Vlan Channel \_\_\_\_\_ Po105 1 trunking \_\_\_\_\_ \_\_\_\_\_ Port Vlans Allowed on Trunk \_\_\_\_\_ 970,3380 Po105 \_\_\_\_\_ STP Forwarding Port \_\_\_\_\_ Po105

如前所述,FCoE VLAN不參與生成樹,並且不可作為STP轉發VLAN檢視。但是它們可以顯示為中繼。

#### 優先順序流量控制狀態

3380

優先順序流量控制對於FCoE的運行至關重要。為了使PFC正常運行,QoS配置必須端對端匹配。

若要確認每個介面的狀態:

bdsol-n5548-05# show interface ethernet 1/3 priority-flow-control Port Mode Oper(VL bmap) RxPPP TxPPP Ethernet1/3 Auto On (8) 2852 13240218 上一個輸出顯示,PFC可運作(開啟),且已接收和傳輸每優先順序暫停(PPP)訊框。

對於裝置範圍的檢視,管理員可以輸入show int priority-flow-control命令:

bdsol-n5548-05# **show int priority-flow-control** Port Mode Oper(VL bmap) RxPPP TxPPP

Ethernet1/1 Auto Off 4 0 Ethernet1/2 Auto Off 4 0 Ethernet1/3 Auto On (8) 2852 13240218 Ethernet1/5 Auto On (8) 0 0 Ethernet1/6 Auto On (8) 0 0 (...)

本文檔中概述的介面Ethernet 1/3、1/5和1/6啟用了PFC且運行正常。

### VSAN成員資格

關聯的已配置VFC必須是正確的VSAN的一部分。此示例顯示已配置的虛擬介面是正確VSAN的一部 分。

bdsol-n5548-05# show vsan membership vsan 1 interfaces: fc2/15 vsan 70 interfaces: fc2/16 vfc103 vfc105 vfc106

#### FCoE啟動

FCoE發起協定要經過幾個步驟,才能建立終端主機和交換機之間的鏈路。

需要記住的重要一點是,要正確啟動介面,需要執行如下圖所示的一些不同操作。

enode是終端節點,而FCF是交換機。

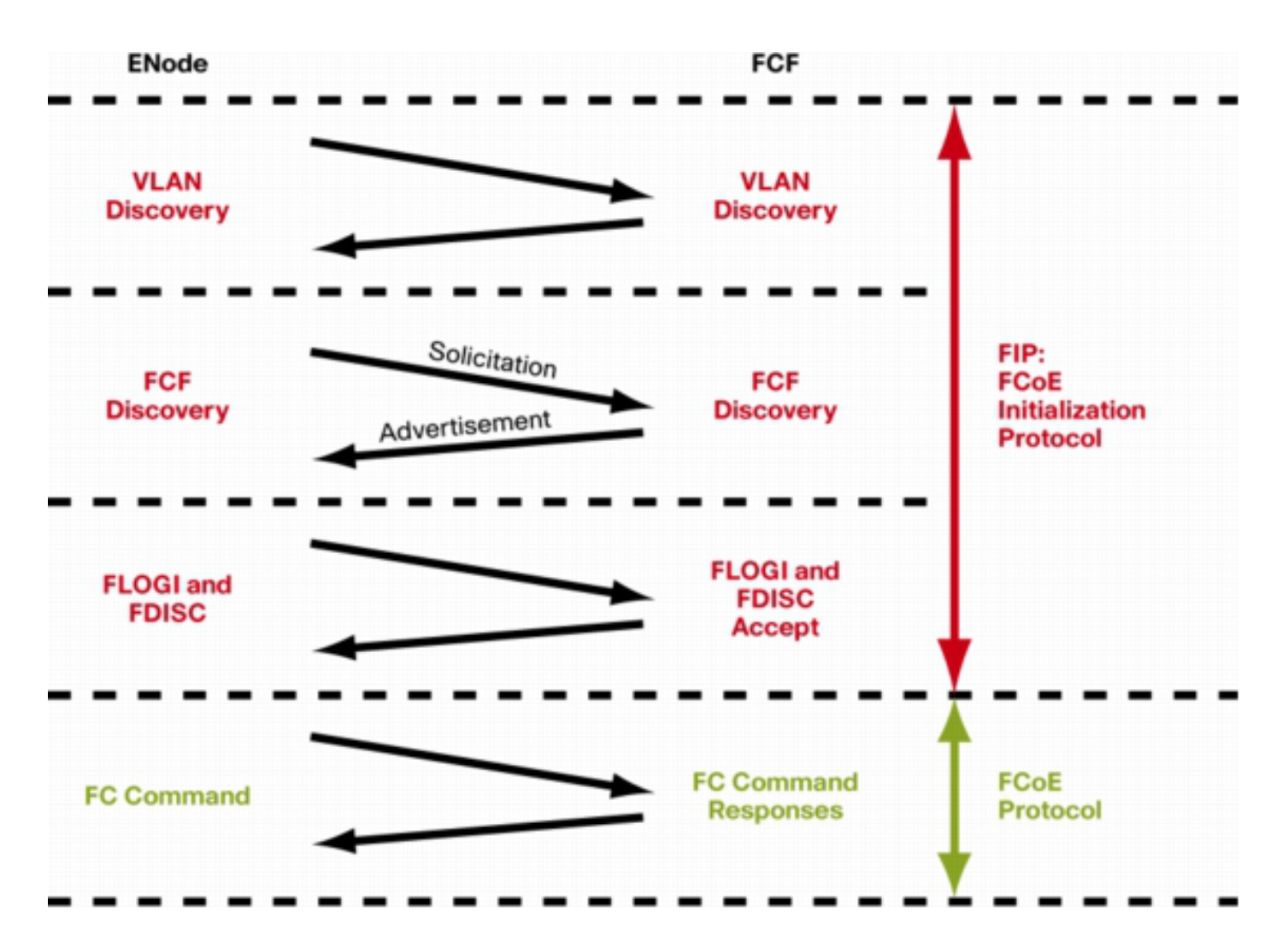

為了驗證來自其中一個裝置的步驟,可以使用fcoe\_mgr(FCoE管理器)工具。 在本例中為vfc 105。

bdsol-n5548-05# show platform software fcoe\_mgr info interface vfc 105 vfc105(0x841e4c4), if\_index: 0x1e000068, VFC RID vfc105 FSM current state: FCOE\_MGR\_VFC\_ST\_PHY\_UP PSS Runtime Config:-Type: 3 Bound IF: Po105 FCF Priority: 128 (Global) Disable FKA: 0 PSS Runtime Data: -IOD: 0x00000000, WWN: 20:68:00:2a:6a:28:68:7f Created at: Sat Sep 27 22:45:05 2014 FC Admin State: up Oper State: up, Reason: down Eth IF Index: Po105 Port Vsan: 70 Port Mode: F port Config Vsan: 70 Oper Vsan: 70 Solicits on vsan: 70 Isolated Vsan: FIP Capable ? : TRUE UP using DCBX ? : FALSE Peer MAC : 00:c0:dd:22:79:39 PSS VN Port data:-

FC ID 0xA00000 vfc index 503316584 vfc name vfc105 vsan id 70 enode\_mac 00:c0:dd:22:79:39 vfc wwn 50:0a:09:81:98:fd:66:a5 本山山校修繕病

輸出將繼續。

輸出包含一些有用的資訊。它驗證當前狀態,顯示VFC和portchannel之間的實際繫結以及VSAN上 VFC的實際狀態。它顯示介面啟動之前圖中所示的不同狀態之間的轉換。執行VLAN發現,並接收 和應答FIP請求,從而允許VFC啟動。

繼續以前的產出:

17) FSM:<vfc105> Transition at 554094 usecs after Sat Sep 27 22:48:06 2014
Previous state: [FCOE\_MGR\_VFC\_ST\_PHY\_UP]
Triggered event: [FCOE\_MGR\_VFC\_EV\_BRING\_UP]
Next state: [FSM\_ST\_NO\_CHANGE]

18) FSM:<vfc105> Transition at 685820 usecs after Sat Sep 27 22:48:07 2014
Previous state: [FCOE\_MGR\_VFC\_ST\_PHY\_UP]
Triggered event: [FCOE\_MGR\_VFC\_EV\_FIP\_VLAN\_DISCOVERY]
Next state: [FSM\_ST\_NO\_CHANGE]

19) FSM:<vfc105> Transition at 686781 usecs after Sat Sep 27 22:48:07 2014
Previous state: [FCOE\_MGR\_VFC\_ST\_PHY\_UP]
Triggered event: [FCOE\_MGR\_VFC\_EV\_FIP\_SOLICITATION]
Next state: [FSM\_ST\_NO\_CHANGE]

Curr state: [FCOE\_MGR\_VFC\_ST\_PHY\_UP]

#### 已知和常見問題

資料中心網路解決方案技術支援中心團隊認為的FCoE配置存在一些已知和常見的問題。

• Trunk協定 — 中繼協定需要啟用。

bdsol-n5548-05# show trunk protocol

Trunk Protocol is enabled.

• 運行NX-OS 7.x軟體的NetApp 8.2.2和Nexus 5500/5600。在撰寫文檔時,這兩個版本之間存在 一個已知問題,Cisco和NetApp正在對此進行調查。6.x和5.x版的NX-OS與NetApp 8.2.2配合使 用效果良好。

# 相關資訊

- ▪<u>介面模式(連線埠說明)</u>
- 思科技術支援與下載

#### 關於此翻譯

思科已使用電腦和人工技術翻譯本文件,讓全世界的使用者能夠以自己的語言理解支援內容。請注 意,即使是最佳機器翻譯,也不如專業譯者翻譯的內容準確。Cisco Systems, Inc. 對這些翻譯的準 確度概不負責,並建議一律查看原始英文文件(提供連結)。